# Річний план. Додаток до річного плану. Внесення змін до вже опублікованого плану

Річний план, та зміни до нього безоплатно оприлюднюються на веб-порталі Уповноваженого органу з питань закупівель, протягом 5 робочих днів з дня його затвердження.

## КРОК 1. Створення Плану

Входимо до свого особистого кабінету. Відкриваємо вкладку **Річні плани**. Та натискаємо **Створити рядок плану закупівлі**. Далі система формує перелік полів які потрібно заповнити.

| ЗАКУПІВЛІ                                                                                                 | РІЧНІ ПЛАНИ | Договори | ПРОФІЛЬ | ]              |
|----------------------------------------------------------------------------------------------------|-------------|----------|---------|----------------|
| Пошук річного плану                                                                                       |             |          |         |                |
| Власні                                                                                                    |             |          |         |                |
| Назва товару, код товару, ЄДРПОУ                                                                          |             |          |         | <b>Q</b> Пошук |
| Створити рядок плану закупівлі ДК021:2015 Замовник № плану Бюджет Орієнтовний початок Завантаження планів |             |          |         |                |

## КРОК 2. Заповнити поля в розділі Основні параметри

- 1. Тип закупівлі( обираєте з переліку)
- 2. Назва предмета закупівлі
- 3. Примітки (річний план або додаток до річного плану)
- 4. Строк дії плану (з 2019... та до 2019, тобто, протягом звітного року)
- 5. Орієнтовний початок процедури закупівлі (рік та місяць)
- 6. Очікувана вартість
- 7. Код ДК 021:2015 (обов'язково обираємо з випадаючого списку)
- 8. Код КЕКВ (можна вибрати тільки 1)
- 9. Валюта

| Тип закупівлі *             |                       |              |   |
|-----------------------------|-----------------------|--------------|---|
| Без використання еле        | ектронної системи     | <b>T</b>     |   |
| Конкретна назва пре         | дмета закупівлі  *    |              |   |
| Примітки                    |                       |              |   |
| Строку дії плану (роки) з * |                       | До *         | / |
| Орієнтовний початок         | процедури закупівлі * |              |   |
| Рік                         | Місяць                |              |   |
| 2019                        | 11                    |              |   |
| Очікувана вартість *        |                       | Валюта *     |   |
|                             |                       | гривня (UAH) | • |
| Код ДК 021:2015 🗴           |                       | Код ДК       |   |
|                             |                       | Не визначено | • |
|                             |                       |              |   |

#### КРОК 3. Створення позицій

Якщо План або Додаток до річного плану має декілька позицій, натискаємо **Додати позицію.** Зверніть увагу!!! Код ДК 021:2015 повинен співпадати по першим 4 цифрам для закупівлі фармацевтичної продукції по першим 3 цифрам:

- 1. Опис предмета закупівлі
- 2. Код ДК 021:2015 (обов'язково обираємо з випадаючого списку)
- 3. Кількість
  - 4. Одиниця виміру
  - 5. Дата постачання

| Позиції закупівлі •       |                  |   |
|---------------------------|------------------|---|
| Додати позицію            |                  |   |
| Позиція: № 1 •            |                  |   |
| Опис предмета закупівлі * |                  |   |
| Код ДК 021:2015 *         | Код ДК           | 8 |
|                           |                  | • |
|                           |                  |   |
| Кількість *               | Одиниця виміру * | T |
| Дата постачання по  *     |                  |   |
|                           |                  |   |
| Видалити позицію          |                  |   |

Заповнивши всі обов'язкові поля, натискаємо Зберегти. Тепер він перейшов в статус «Створено». План в статусі «Створено» доступний для перегляду лише Замовнику в особистому кабінету. Після збереження з'явиться клавіша: Додати Документ (на розгляд замовника додається сканований річний план або Додаток до Річного Плану).

| Статус:         | План:                                             | Зберегти       |
|-----------------|---------------------------------------------------|----------------|
| Створено        | UUB-P-2019-11-15-35c09dabe9eb89fbc82da5a55639e680 |                |
| Остання зміна:  | web7d2ad6e0f07e1d591ed1d3f7871431df               | Опублікувати   |
| 5.11.2019 17:38 |                                                   | Створити копію |

#### КРОК 4. Джерело фінансування

Після заповнення основних параметрів плану потрібно натиснути Додати джерело фінансування

| Лжерела фінансування •                |                                           |
|---------------------------------------|-------------------------------------------|
| Додати джерело фінансування           |                                           |
| Джерело фінансування Г •<br>Джерело * | Сума коштів у валюті бюджету <sup>×</sup> |
| Опис                                  |                                           |
|                                       |                                           |

Якщо у Вас закупівля фінансується з різних джерел, то Ви зазначаєте кілька джерел фінансування і відповідно по кожному зазначаєте суму, валюту тощо. Під час зазначення інформації в разі визначення декількох джерел фінансування:

- загальна сума всіх джерел фінансування повинна дорівнювати очікуваній вартості закупівлі
- валюта скрізь має бути однаковою.

| Додати дже | рело фінансу | ивання   |   |  |
|------------|--------------|----------|---|--|
| Джерел     | о фінанс     | vвання 1 | 0 |  |

| Джерело *                                                           | Сума коштів у валюті бюджету |
|---------------------------------------------------------------------|------------------------------|
| •                                                                   |                              |
| Державний бюджет України                                            |                              |
| Бюджет Автономної Республіки Крим                                   |                              |
| Місцевий бюджет                                                     |                              |
| Власний бюджет (кошти від господарської діяльності підприємства)    |                              |
| Бюджет цільових фондів (що не входять до складу Державного або місц | евого бюджетів)              |
| Кредити та позики міжнародних валютно-кредитних організацій         |                              |
| Інше                                                                |                              |
| амовник                                                             |                              |

*е*лрпоv

Серед переліку Джерел фінансування у Вас буде можливість обрати «Інше», якщо жодне з джерел фінансування Вам не підходить. Коли Ви виберете даний пункт, то поле Опис стане обов'язковим для заповнення і в ньому Ви повинні будете зазначити джерело фінансування.

## КРОК 5. Публікація

Далі натискаємо **Опублікувати.** Форма накладення підпису відкриється автоматично. Після підписання плану його публікація буде завершеною.

Після того, як Ви опублікуєте план та накладете на нього ЕЦП/КЕП, він переходить в інший статус – «Запланований». Цей статус означає, що план створений, він активний, проте по ньому ще не оголошений тендер. Коли план в цьому статусі - у Вас є можливість, за потреби, вносити в нього зміни.

| Статус:          | План:                            | Опублікувати       |
|------------------|----------------------------------|--------------------|
| Запланований     | UA-P-2020-05-27-001792-c         |                    |
| Остання зміна:   | 3236a4a145044397ab492df603e25929 | Створити закупівлю |
| 27.05.2020 17:04 |                                  | Створити копію     |
|                  |                                  | Відмінити          |

Вітаємо план опубліковано!

## Питання які виникають під час роботи з Планом закупівлі

#### Створення закупівлі з плану

Окрім того в плані з'явилася кнопка **Створити закупівлю**, за допомогою якої можна одразу перейти до створення відповідної процедури, що обрана у Вас в Типі закупівлі плану.

Після цього статус плану зміниться на «Оголошено тендер», він означає, що план виконав своє призначення і процес перейшов на етап закупівлі, результат якої можна буде відслідкувати завдяки розробці «Зв'язка План-Тендер». Статус «Оголошено тендер» являється кінцевим у життєвому циклі Плану закупівлі і не передбачає можливості внесення змін.

|   | новернутися до сп | иску планів                                                                                    |                |
|---|-------------------|------------------------------------------------------------------------------------------------|----------------|
|   | Статус:           | План:                                                                                          | Створити копію |
| ( | Оголошено тендер  | UA-P-2019-11-15-001834-c                                                                       |                |
|   | остання зміна:    | ae2d2bc8c8f147b7854e198b832e657b                                                               |                |
|   | 15.11.2019 16:44  | Закупівля:                                                                                     |                |
|   |                   | UA-2019-11-15-002006-c                                                                         |                |
|   |                   | 🕒 Перейти до оголошення про проведення закупівлі                                               |                |
|   |                   | Попередження: за планом вже опубліковано закупівлю. Будьте уважні у редагуванні плану.         |                |
|   |                   | Електронний цифровий підпис/кваліфікований електронний підпис накладено.<br>Перевірити ЕЦП/КЕП |                |
|   |                   |                                                                                                |                |

#### Скасування плану

Якщо у Вас відпала потреба в закупівлі, Ви можете його скасувати. Для цього потрібно натиснути Відмінити. Заповнити причину відміни та натиснути Скасувати.

| УНІВЄРСАЛЬНА<br>БІРЖА                                                               | headsherparkingan . | OR **          | т          |                 | акредитован      |
|-------------------------------------------------------------------------------------|---------------------|----------------|------------|-----------------|------------------|
|                                                                                     |                     | Тестовий режим | & nulove   | ec@ukr.net : ДП | Уловець Н.       |
| О Повернутися до списку планів                                                      | Скасування          |                |            | ж               |                  |
| Статус:                                                                             | Причина             |                |            |                 | Опублікувати     |
| аплановании<br>Остання зміна:                                                       | []                  |                |            |                 | Створити колію   |
| 15.11.2019 17:40                                                                    |                     |                |            |                 | Оголошено тендер |
|                                                                                     |                     |                |            | -               | Відмінити        |
|                                                                                     |                     |                |            |                 |                  |
|                                                                                     |                     |                |            |                 |                  |
|                                                                                     |                     | Скасу          | вати Закри | нти             |                  |
| Основні параметри                                                                   |                     |                |            |                 |                  |
| Ten saxvnieni *                                                                     |                     |                |            |                 |                  |
|                                                                                     |                     |                |            |                 |                  |
| Без використання електронної си                                                     | стеми               |                |            |                 |                  |
| Без використання електронної си                                                     | icтеми              |                |            |                 |                  |
| Без використання електронної си<br>Компатиз назва предмета закол<br>Тип закупівлі * | ictemu              |                |            |                 |                  |

Скасувавши план, він переходить у статус «Скасований». Це можливо зробити тільки в статусі «Заплановано»

#### Індекс автомобільних доріг

В позиції плану код предмета закупівлі визначається відповідно до ДК 021:2015 (обов'язковий) та додатково: один з передбачених Наказом Мінекономрозвитку від 17.03.2016 №454

У разі обрання коду ДК 021:2015, що належить до класів 3492, 3499, 4500, 4521, 4522, 4523,4531, 4534, 4545, 5023, 5070, 6371, 7124, 7130, 7132, 7133, 7135, 7151, 7152, 7153, 7163, 7311, замовник опціонально може заповнити поле «Індекс автомобільних доріг».

| Код ДК 021:2015 *    | Код ДК                                   |   |  |
|----------------------|------------------------------------------|---|--|
| 34922100-7           | Індекс автомобільних доріг               | , |  |
| Дорожня розмітка     | Не визначено<br>ДК 015-97<br>ДК 018-2000 |   |  |
| Кількість *          | ДКООЗ:2010                               |   |  |
|                      | Індекс автомобільних доріг               |   |  |
| Дата постачання по * | Спеціальні норми та інше                 |   |  |

#### Планування закупівлі фармацевтичної продукції

Під час закупівлі фармацевтичної продукції поля МНН та АТХ не обов'язкові для заповнення. Але, при обранні Коду ДК 021:2015 33600000-6 Фармацевтична продукція, автоматично з'являються поля МНН та АТХ. Заповнивши Міжнародну непатентовану назву, поле АТХ можна обрати з випадаючого списку.

| Код ДК 021:2015 *       | Міжнародна непатентована назва |
|-------------------------|--------------------------------|
| 3360000-6               | metamizole sodium              |
| Фармацевтична продукція | Metamizole sodium              |
|                         | Код АТХ                        |
|                         | N02BB02                        |
|                         | Не обрано                      |
| Код КЕКВ                | N02BB02                        |
|                         |                                |